# POWER EGG3.0 Ver3.3c スタートアップガイド ~ CRM 編 ~

第1版 2022 年4月 ディサークル株式会社 改版履歴

| 版数  | 改版年月日    | 備考                         |
|-----|----------|----------------------------|
| 1.0 | 2022/4/1 | 初版(POWER EGG3.0 Ver3.3c 版) |

# 目 次

| はじめに                      | 1  |
|---------------------------|----|
| 第1章 管理単位の登録               | 6  |
| 1-1 管理単位の登録               | 6  |
| 第2章 データベースの準備1            | 1  |
| 2 – 1 CRM データベースフォルダの作成1  | 11 |
| 2-2 データベースの作成1            | 15 |
| 第3章 顧客ポータルの設定1            | 8  |
| 3-1 会社情報照会画面の設定1          | 18 |
| 3-2 部署情報照会画面の設定2          | 23 |
| 3-3 担当者情報照会画面の設定2         | 25 |
| 第4章 顧客ポータルの表示確認2          | 28 |
| 4 – 1 顧客ポータルの表示確認2        | 28 |
| 付録 顧客ポータルへのデータベース表示設定パターン | 32 |

# はじめに

スタートアップガイド ~ CRM 編 ~ では、システム管理者権限を持ったユーザがお客様情報 とそれに付随する情報を自由に設定し、表示できるようにすることを目的にしております。

管理単位の作成、顧客ポータル(会社情報照会画面、部署情報照会画面、担当者情報照会 画面)の作成方法をご紹介いたします。

なお、当資料ではお客様情報とそれに付随する情報の設定方法のみをご紹介いたします。設 定したお客様情報や付随情報の登録・利用方法については、POWER EGG ユーザーズマニュア ル ~CRM 編 ~を参照してください。 ここでは、次のようにお客様情報とそれに付随する情報を表示させるための設定方法を例にご 紹介します。 【会社情報照会画面】

| お客様情報    |                  |                             |                                                         |             |               |        |              |
|----------|------------------|-----------------------------|---------------------------------------------------------|-------------|---------------|--------|--------------|
| < >      | ●日之出食品株式会社       | 社(管理単                       | <sup>皇</sup> 位:フレンド商事)                                  | )           |               |        |              |
| 会社基本情報   | ◆ 戻 る つ          | 770-                        | ↔ 再表示                                                   |             |               |        |              |
| 企業戦略     | 会社基本情報           |                             |                                                         |             |               |        |              |
| 行動履歴     | 会社名              | 日之出食品                       | 株式会社                                                    |             |               |        |              |
| この情報のURL | フリガナ             | トノデショ                       | クヒンカブシキガイシャ                                             | ,           |               |        |              |
|          | 木社住所             | <b>=</b> 111111             | 1                                                       |             |               |        |              |
|          |                  | 東京都中央                       | -<br>区新川1-1-1KMピ                                        | ル7 F        |               |        |              |
|          | 電話番号<br>FAX番号    | TEL:03-11<br>FAX:03-11      | .11-1111<br>111-2222                                    |             |               |        |              |
|          | 資本金(百万円)         | 100,000                     |                                                         |             |               |        |              |
|          | 株式               | 非公開                         |                                                         |             |               |        |              |
|          | 設立日              | 1970/08/0                   | 02 (日)                                                  |             |               |        |              |
|          | 業種               | その他食料                       | 品製造業                                                    |             |               |        |              |
|          | 決算月              | 9月                          |                                                         |             |               |        |              |
|          | 代表者名             | 加藤昌明                        |                                                         |             |               |        |              |
|          | ホームページ           | http://ww                   | w.hinode.com                                            |             |               |        |              |
|          | 顧客分類             | 得意先                         |                                                         |             |               |        |              |
|          | 添付ファイル           |                             |                                                         |             |               |        |              |
|          | 関連情報(URL)        |                             |                                                         |             |               |        |              |
|          | 登録お客様数           | 2人                          |                                                         |             |               |        |              |
|          | 担当部門             |                             |                                                         |             |               |        |              |
|          | 担当社員             | ▲大木 明                       | (所属:第一営業課)                                              |             |               |        |              |
|          | 最終更新者            | ▲今岡 修                       | 三 2015/04/16 (木)                                        |             |               |        |              |
| -        | ▲編集              |                             |                                                         |             |               |        |              |
|          | 2 110 Ma         |                             |                                                         |             |               |        |              |
| 1        | 企業戦略             |                             |                                                         |             |               |        |              |
|          | 将来の方向性           | 3年後に店                       | 頭公開予定                                                   |             | コメント          |        | 業界シェア40%獲得   |
|          | 事業計画             | H27秋頃福                      | 岡配送センターを設立予                                             | 定           | コメント          |        |              |
|          | 重点事業・施策          | 新規の顧客                       | を獲得                                                     |             | コメント          |        |              |
|          | ▲ 編 隹            |                             |                                                         |             |               |        |              |
|          | 2Pc ann *4       |                             |                                                         |             |               |        |              |
| - 1      | 行動履歴             |                             |                                                         |             |               |        |              |
|          | スケジュール日間         | 寺/作業更新                      | 日時                                                      | 参加者         | 乙依頼先          | 種別     | 件名           |
|          | 表示 2017/01/25 (水 | () 18:03                    | 017/01/20 (全) 10:00                                     |             | < 明<br>■ 4客== | 作業     | ご質問回答(メール)   |
|          | 表示 2017/01/19 (木 | x) 13:00~2                  | :017/01/19 (木) 14:00                                    |             | 「嗄_」          | スケジュール | , 資料ご説明(田中様) |
|          |                  |                             |                                                         |             |               |        | → すべてを表示     |
|          | この情報のURL         | /CAP/CAP<br>ぼこのURI<br>その他の操 | 2001d.jsf?enterpriseID<br>をコピー まブックマー<br>作 <del>v</del> | )=1<br>クに追加 | 0             |        |              |
|          | + 戻る フ           | 740-                        | 〇 再表示                                                   |             |               |        |              |

【部署情報照会画面】

| お客様情報    |              |                |                           |                 |          |                   |                                                                    |
|----------|--------------|----------------|---------------------------|-----------------|----------|-------------------|--------------------------------------------------------------------|
|          | < > 日之出食品株式会 | 社)情報システ        | ム部(管理単位                   | 2:フレンド商事        | )        |                   |                                                                    |
| 部署基本情報   | ◆ 戻 る        | 0 再表示          |                           |                 |          |                   |                                                                    |
| 商談一覧     |              |                |                           |                 |          |                   |                                                                    |
| この情報のURL | 部署基本情報       |                |                           |                 |          |                   |                                                                    |
|          | 会社名          | 日之出食品株式会       | 注                         |                 |          |                   |                                                                    |
|          | 部署名          | 情報システム部        |                           |                 |          |                   |                                                                    |
|          | 部署住所         | 〒111111        |                           |                 |          |                   |                                                                    |
|          |              | 東京都中央区新川       | 1-1-1KMビ                  | ル7 F            |          |                   |                                                                    |
|          | 電話番号         | TEL:03-1111-11 | 11                        |                 |          |                   |                                                                    |
|          | FAX番号        | FAX:03-1111-22 | 222                       |                 |          |                   | <ul> <li></li></ul>                                                |
|          | 最終更新者        | ▲大石 学 201      | 5/04/16 (木)               |                 |          |                   |                                                                    |
|          |              |                |                           |                 |          | ◆ 商談担当社員 編課 ▲大木 明 |                                                                    |
|          | // 福 集       |                |                           |                 |          |                   |                                                                    |
|          |              |                |                           |                 |          |                   |                                                                    |
|          | 商談一覧         |                |                           |                 |          | •                 |                                                                    |
|          | +登録          |                |                           |                 |          |                   | ~                                                                  |
|          | 商談ランク        |                |                           |                 |          |                   |                                                                    |
|          | 商談名          |                | 受注見込額                     | 受注予定日           | 商談担当部門   | 商談担当              | 社員                                                                 |
|          | A            |                |                           |                 |          |                   |                                                                    |
|          | 🖹 🍠 ワークフロ    | 一新規導入          | 15,000,000円               | 2014/03/31 (月)  | 首都圈第一営業課 | 上大木               | 明                                                                  |
|          | 合計           |                | 15,000,000円               |                 |          |                   |                                                                    |
|          | C            |                | 40.000.007                |                 |          |                   |                                                                    |
|          |              | ステムリノレース       | 10,000,000円               | 2015/09/30 (7K) | 日前國弗一呂集課 | 1                 | 멧                                                                  |
|          | 白訂 総計        |                | 25.000.000円               |                 |          |                   |                                                                    |
|          |              |                | 23/000/000[]              |                 | -        | +すべてを             | 表示                                                                 |
|          |              |                |                           |                 |          |                   | ·<br>↓<br>↓<br>↓<br>↓<br>↓<br>↓<br>↓<br>↓<br>↓<br>↓<br>↓<br>↓<br>↓ |
|          | この時初のいり      |                | iofDoortID                |                 |          |                   |                                                                    |
|          |              | ■このURLをコト      | .jsirp05uD=2<br>ニー 甲ブックマー | クに追加            |          |                   |                                                                    |
|          |              | その他の操作す        |                           |                 |          |                   |                                                                    |
|          |              |                |                           |                 |          |                   |                                                                    |
|          | ◆ 戻 る →      | ひ 再表示          |                           |                 |          |                   |                                                                    |

# 【担当者情報照会画面】

| お客様情報                |                           |                                       |                                      |          |                        |  |
|----------------------|---------------------------|---------------------------------------|--------------------------------------|----------|------------------------|--|
| < >                  | 日之出食品树                    | <b>転会社)田中</b> 幹夫(                     | 管理単位:フレンド                            | 商事)      |                        |  |
| 担当者基本情報              | ◆ 戻 る                     | の 再表示                                 |                                      |          |                        |  |
| 名刺交換情報               | 担当者基本情報                   |                                       |                                      |          |                        |  |
| 職産・経産の情報<br>シークレット情報 |                           | 会社名日之出食品株式会社                          |                                      |          |                        |  |
| この情報のURL             | 部署名                       | <ul> <li>・役職 情報システム部(部)</li> </ul>    | 長)                                   |          |                        |  |
|                      |                           | 氏名 田山 幹土                              |                                      |          |                        |  |
|                      |                           |                                       |                                      |          |                        |  |
|                      |                           |                                       |                                      |          |                        |  |
|                      | #1 75.4                   |                                       |                                      |          |                        |  |
|                      | 劉務注                       | 七1至275 〒                              |                                      |          |                        |  |
|                      | 勤務先電                      | 話番号 TEL:<br>X番号 FAX:                  |                                      |          |                        |  |
|                      | F                         | -Mail                                 |                                      |          |                        |  |
|                      | 推進画言                      | ····································· |                                      |          |                        |  |
|                      | 121                       |                                       |                                      |          |                        |  |
|                      | 「方市スールア                   |                                       |                                      |          |                        |  |
|                      | <b>東松5</b>                |                                       | 54/16 (木)                            |          |                        |  |
|                      | ▶ 編 集                     | ♪ 所属情報編集                              |                                      |          |                        |  |
|                      |                           |                                       |                                      |          |                        |  |
|                      | 名 则 父 撰   府 報<br><b> </b> | <b>交換日</b>                            | 交換理由                                 |          |                        |  |
|                      | ▲清水 義家                    | 2014/11/14 (金) 13:55                  | セミナー参加時に名刺                           | 交換       |                        |  |
|                      | ▲大木 明                     | 2014/08/05 (火) 13:00                  |                                      |          |                        |  |
|                      | ▶ 編 集                     |                                       |                                      |          |                        |  |
|                      | 職歴・経歴の情報                  |                                       |                                      |          |                        |  |
|                      | 会社名                       | 部署名                                   | 役職                                   | 情報更新日    | 情報更新者                  |  |
|                      | 日之出食品株式                   | 会社 総務部                                | 部長                                   | 2013/04/ | 01(月) 🛓今岡 修三           |  |
|                      | ▶ 編 集                     |                                       |                                      |          |                        |  |
|                      | シークレット情報                  |                                       |                                      |          |                        |  |
|                      | 自分で登録した情報                 | のみ表示されます。他者は参照す                       | できません。                               |          |                        |  |
|                      | タイトル昇格                    | N谷<br>統括部長に昇格の予定あり                    |                                      | その他メモ    | 情報更新日<br>2015/04/16(木) |  |
|                      | ▲ 編 集                     |                                       |                                      |          |                        |  |
|                      |                           | J                                     |                                      |          |                        |  |
|                      | この情報の                     | DURL /CAP/CAP4011d.is                 | f?personID=2                         |          |                        |  |
|                      | Colliant                  | ■このURLをコピー                            | ・・・・・・・・・・・・・・・・・・・・・・・・・・・・・・・・・・・・ |          |                        |  |
|                      |                           | その他の操作▼                               |                                      |          |                        |  |
|                      | ◆ 戻 る                     | の 再表示                                 |                                      |          |                        |  |
|                      |                           |                                       |                                      |          |                        |  |

以下の作成を行います。

① 管理単位

お客様情報をまとめる単位として、管理単位「フレンド商事」を作成します。 管理単位「フレンド商事」に登録されたお客様情報に対して、会社「フレンド商事」の社員全員が 参照可能で、部門「営業部」配下に所属する社員が名寄せ可能になるように設定します。

② CRM データベースフォルダ

管理単位「フレンド商事」に属するお客様に関する情報を登録するための CRM データベースを 格納するフォルダを作成します。

③ データベース

会社情報照会画面に表示するお客様の企業戦略を登録するための「企業戦略」データベース、 部署情報照会画面に表示するお客様に関する商談情報を登録するための「商談」データベー スの2種類を作成します。「企業戦略」は企業ごとにレコード1件のみ登録できるデータベース、 「商談」は部署ごとに複数レコードを登録できるデータベースを作成します。

④ 顧客ポータル(会社情報照会画面)

お客様の会社基本情報、それに付随する各種情報を表示させる画面を作成します。 会社基本情報のほかに、行動履歴の一覧および、③で作成した「企業戦略」データベースの表 示編集画面を使って企業戦略情報を表示させます。

⑤ 顧客ポータル(部署情報照会画面)

お客様の部署基本情報、それに付随する各種情報を表示させる画面を作成します。 部署基本情報のほかに、③で作成した「商談」データベースの一覧表示画面を使って商談情報 を表示させます。

⑥ 顧客ポータル(担当者情報照会画面)

お客様の担当者基本情報、それに付随する各種情報を表示させる画面を作成します。 担当者基本情報のほかに、名刺交換情報、職歴・経歴情報、シークレット情報を表示させま す。

# 第1章 管理単位の登録

お客様を束ねる単位である管理単位を登録します。管理単位にアクセス権限を設定することで、ユーザはアクセス権限がある管理単位に属するお客様の情報のみ参照可能になります。

管理単位の詳細については、管理者マニュアル「第7章 CRM」の「7.1 CRM の概要」を参照してください。

#### 1-1 管理単位の登録

ここでは、会社:フレンド商事に所属する社員のみがアクセス可能な管理単位「フレンド商事」 を作成します。

#### ■ 管理単位「フレンド商事」を作成しよう ■

① 🕺 > [CRM 環境の設定]を選択し、「Step.2 管理単位の登録」を選択してください。

| I CRM境 | 境の設定             |                                |
|--------|------------------|--------------------------------|
| 共通設定   |                  |                                |
|        | 作業               | 説明                             |
| Step.1 | お客様情報環境の設定       | お客様情報機能を使用する際の基本設定を行います。       |
| Step.2 | 管理単位の登録          | 管理単位ならびに顧客情報照会画面のレイアウト設定を行います。 |
| Step.3 | CRMデータベースフォルダの登録 | データベースを登録するフォルダを作成します。         |
| Step.4 | 顧客分類の登録          | 顧客分類(得意先、仕入先等)の設定を行います。        |
| Step.5 | 個人情報アクセス記録取得の設定  | 個人情報のアクセス記録取得の設定を行います。         |
| Step.6 | 商品分類の登録          | 商品の分類を登録します。                   |
| Step.7 | 商品の登録            | 商品を登録します。                      |

② 管理単位一覧画面の入力部で管理単位名を以下の通り入力してください。

| 項目                                                                                     | 入力内容                          |  |  |  |
|----------------------------------------------------------------------------------------|-------------------------------|--|--|--|
| 管理単位名                                                                                  | フレンド商事                        |  |  |  |
| ●管理単位一覧                                                                                |                               |  |  |  |
| ← 戻 る                                                                                  |                               |  |  |  |
| * は必須項目です。                                                                             |                               |  |  |  |
| 管理単位名* フレンド商事                                                                          |                               |  |  |  |
| 権限設定  同権限を設定                                                                           |                               |  |  |  |
|                                                                                        |                               |  |  |  |
| 会社                                                                                     | 設定範囲権限                        |  |  |  |
| <b>会社</b><br>全会社                                                                       | 設定範囲 權限<br>参照可                |  |  |  |
| 会社<br>全会社<br>                                                                          | 設定範囲         権限           参照可 |  |  |  |
| 会社<br>全会社<br>使用区分 ●表示する ○表元<br>+ 追 加 ♪ 変 更 く                                           | 設定範囲  権限 参照可  示しない  フリア       |  |  |  |
| 会社         全会社         使用区分 ●表示する ○表示         + 追 加       ● 変 更         管理単位を入力してください。 | 設定範囲 権限 参照可 参照可   うりア         |  |  |  |

③ [権限を設定]リンクをクリックしてください。権限設定画面が開きます。

| ●管理単位一覧<br>← 戻 る |             |      |     |
|------------------|-------------|------|-----|
| * は必須項目です。       |             |      |     |
| 管理単位名 *          | フレンド商事      |      |     |
| 権限設定             | 回権限を設定      |      |     |
|                  | 会社          | 設定範囲 | 権限  |
|                  | 全会社         |      | 参照可 |
| 使用区分             | ◎表示する ○表示しな | Ļ١   |     |
| +追加              | * 変 更 クリ    | 7    |     |
|                  |             |      |     |

#### ◀ 参考

初期設定では、全員参照可となります。

④ 権限設定画面の明細部から「全会社」を選択し、登録部に以下の通り設定してください。

「全会社」を「参照可」にする権限を、フレンド商事の「全員」を「参照可」にする権限へ変更しま す。

| 項目   | 入力内容        |
|------|-------------|
| 会社   | 「フレンド商事」を選択 |
| 設定範囲 | 「全員」を選択     |
| 権限   | 「参照可」を選択    |

| ●管理単位権限 権限 | 設定                                                                                    |
|------------|---------------------------------------------------------------------------------------|
| ● 確 定 🖌    | キャンセル                                                                                 |
| * は必須項目です。 |                                                                                       |
| 会社 *       | フレンド商事 ▼<br>設定対象の会社を選択してください。会社を横断して設定する場合は「全社共通」を選択してください。                           |
| 設定範囲1 *    | <ul> <li>全員 ▼</li> <li>全員</li> <li>◆ さらに設定範囲を追加する</li> </ul>                          |
| 権限 *       | ○公開しない ○名寄せ可 ○CSV出力可 ●参照可<br>特定社員が、複数設定に該当する場合、もっとも強い権限が適用されます。<br>左から順に強い権限を表示しています。 |
| +追加        | 変更クリア                                                                                 |
| 会社         | 設定範囲 権限 ◇                                                                             |
| ◉ 全会社      | 参照可                                                                                   |
| ▶選択した行を削除  |                                                                                       |
| ○確定 ┙      | キャンセル                                                                                 |

#### Point

会社選択で、「全社共通」を選択した場合と、会社を選択した場合で、利用できる設定範囲が 異なります。部門・役職・社員区分を条件にする場合は、必ず対象の会社を選択してください。 設定範囲を選択すると、必要に応じて設定範囲の明細を選択するための項目が追加されま す。例えば、設定範囲に「部門」を選択すると、部門を選択するための項目が表示されます。

⑤ [変更]ボタンをクリックしてください。

一覧に変更した権限の明細が表示されます。

| 権限 *      | ●公開しない ○名寄せ可 ○CSV出力可 ○参照可<br>特定社員が、複数設定に該当する場合、もっとも強い権利<br>左から順に強い権限を表示しています。 | 动適用されます。 |
|-----------|-------------------------------------------------------------------------------|----------|
| +追加       | 変 更 <b>クリア</b>                                                                |          |
| 会社        | 設定範囲                                                                          | 権限 ◊     |
| ○ フレンド商事  |                                                                               | 参照可      |
| ▼選択した行を削除 |                                                                               |          |
| ○確定 →     | キャンセル                                                                         |          |

⑥ 同様に以下の権限を登録してください。

フレンド商事の部門「営業部」配下を「名寄せ可」にする権限を追加します。

| 項目     | 入力内容        |
|--------|-------------|
| 会社     | 「フレンド商事」を選択 |
| 設定範囲   | 「特定部門配下」を選択 |
| (部門選択) | 「営業部」を選択    |
| 権限     | 「名寄せ可」を選択   |

◀ 参考

条件は複数追加できます。

設定範囲が複数に重なった場合は、権限の強い権限が優先されます。権限の 強い順番は、「公開しない」→「名寄せ可」→「CSV 出力可」→「参照可」の順とな ります。例えば、今回の権限設定では、営業部配下に所属する社員は、「参照 可」と「名寄せ可」の両方に該当します。この場合は、権限の強い「名寄せ可」が 有効となります。

詳細は、ユーザーズマニュアル 基本編「2.4.9 権限設定」の「補足:アクセス権 限の設定例」をご確認ください。 ⑦ 以上で、権限の登録は完了です。権限設定画面の[確定]ボタンをクリックしてください。

| ■管理単位権限権限<br>○確定                           | ● 管理単位権限 権限設定<br>○ 確 定 → キャンセル                                                             |                        |  |  |  |
|--------------------------------------------|--------------------------------------------------------------------------------------------|------------------------|--|--|--|
| * は必須項目です。                                 |                                                                                            |                        |  |  |  |
| 設定終了後、確定ボタン                                | を実行し、呼び出し元画面の登録・変更を行ってくだ                                                                   | さい。                    |  |  |  |
| 会社 *                                       |                                                                                            |                        |  |  |  |
|                                            | 設定対象の会社を選択してくたさい。会社を横断して設定                                                                 | 9 る場合は「全社共通」を選択してください。 |  |  |  |
| 設定範囲1 *                                    | <ul> <li>設定範囲1 * 特定部門配下 ▼</li> <li></li></ul>                                              |                        |  |  |  |
| 椎胶                                         | 権限 * ○公開しない ●名寄せ可 ○CSV出力可 ○参照可<br>特定社員が、複数設定に該当する場合、もっとも強い権限が適用されます。<br>左から順に強い権限を表示しています。 |                        |  |  |  |
| +追加                                        | + 追加 タ変更 クリア                                                                               |                        |  |  |  |
| 会社                                         | 設定範囲                                                                                       | 権限 ◇                   |  |  |  |
| ○ フレンド商事                                   | 特定部門配下(営業部)                                                                                | 名寄せ可                   |  |  |  |
| ○ フレンド商事                                   | <ul> <li>○ フレンド商事</li> <li>参照可</li> </ul>                                                  |                        |  |  |  |
| ⊠選択した行を削除                                  |                                                                                            |                        |  |  |  |
| <ul> <li>○ 確 定</li> <li>→ キャンセル</li> </ul> |                                                                                            |                        |  |  |  |

権限設定画面から管理単位一覧画面に戻ります。設定した権限情報が表示されます。

| ●管理単位一覧           |               |             |      |
|-------------------|---------------|-------------|------|
| ← 戻 る             |               |             |      |
| * は必須項目です。        |               |             |      |
| 権限設定内容を確定する       | こは、登録・変更を行って  | てください。      |      |
|                   |               |             |      |
| 管理単位名 *           | フレンド商事        |             |      |
| 権限設定              | ■権限を設定        |             |      |
|                   | 会社            | 設定範囲        | 権限   |
|                   | フレンド商事        | 特定部門配下(営業部) | 名寄せ可 |
|                   | フレンド商事        |             | 参照可  |
| 使用区分 ④表示する ○表示しない |               |             |      |
| + 追加              | 変 更 <b>クリ</b> | <i>7</i>    |      |

⑧ [追加]ボタンをクリックしてください。

## ◀◀◀ 注意

必ず[追加]ボタンをクリックしてください。(変更の場合は、[変更]ボタン) [追加]ボタンをクリックしないで、この画面を閉じたり、[戻る]ボタンをクリックしたりすると、権限 設定画面で登録した内容は破棄されます。 ⑨ 画面下部の一覧に追加した管理単位「フレンド商事」が表示されます。

| ●管理単位一覧<br>← 戻 る  |        |        |      |        |      |    |
|-------------------|--------|--------|------|--------|------|----|
|                   |        |        |      |        |      |    |
| * は必須項目です。        |        |        |      |        |      |    |
| 管理単位を登録しました。      | ,      |        |      |        |      |    |
|                   |        |        |      |        |      |    |
| 管理単位名 *           |        |        |      |        |      |    |
| 権限設定              | ■権限を設定 |        |      |        |      |    |
|                   | 会社     | 設定範囲   |      |        | 権限   |    |
|                   | 全会社    |        |      |        | 参照可  |    |
| 使用区分 ◎表示する ○表示しない |        |        |      |        |      |    |
| +追加               | 変更 ク   | リア     |      |        |      |    |
| コード 管理            | 理単位名   | 編集メニュー |      |        | 使用区分 |    |
| ר 10001 סו        | レンド商事  | 会社情報!  | 部署情報 | 担当者情報! | 表示する | 削除 |

# 第2章 データベースの準備

顧客ポータル(企業情報照会画面、部署情報照会画面、担当者情報照会画面)に表示させる お客様情報に付随する情報を格納するデータベースを準備します。

顧客ポータルに表示させることができるデータベースの種類は次の通りです。

| データベースの種類  | 顧客ポータルに表示できる条件             |  |  |
|------------|----------------------------|--|--|
| CRM データベース | 顧客リレーション種別が設定されている または     |  |  |
|            | お客様選択項目フィールドが登録されている       |  |  |
|            | ※CRM データベースは管理単位ごとに管理されます。 |  |  |
| Web データベース | お客様選択項目フィールドが登録されている       |  |  |
| 汎用申請データベース | お客様選択項目フィールドが登録されている       |  |  |

このスタートアップガイドでは、CRM データベースを作成して、顧客ポータルに表示させます。

#### 2-1 CRM データベースフォルダの作成

CRM データベースを作成するためのフォルダを作成します。

## ■ フォルダ「営業用」を作成しよう ■

管理単位「フレンド商事」配下に CRM データベースを作成するためのフォルダを作成します。

① 🕺 > [CRM 環境の設定]を選択し、「Step.3 CRM データベースフォルダの登録」を選択して

ください。

| <b>■CRM</b> 環 | ■CRM環境の設定        |                                |  |  |
|---------------|------------------|--------------------------------|--|--|
| 共通設定          |                  |                                |  |  |
|               | 作業               | 説明                             |  |  |
| Step.1        | お客様情報環境の設定       | お客様情報機能を使用する際の基本設定を行います。       |  |  |
| Step.2        | 管理単位の登録          | 管理単位ならびに顧客情報照会画面のレイアウト設定を行います。 |  |  |
| Step.3        | CRMデータベースフォルダの登録 | データベースを登録するフォルダを作成します。         |  |  |
| Step.4        | 顧客分類の登録          | 顧客分類(得意先、仕入先等)の設定を行います。        |  |  |
| Step.5        | 個人情報アクセス記録取得の設定  | 個人情報のアクセス記録取得の設定を行います。         |  |  |
| Step.6        | 商品分類の登録          | 商品の分類を登録します。                   |  |  |
| Step.7        | 商品の登録            | 商品を登録します。                      |  |  |
| 从车站市地         | 以前清後辺会           |                                |  |  |

② 左ペインの[管理単位]ドロップダウンリストで「フレンド商事」を選択してください。

| フォルダの登録                 |                                |                 |
|-------------------------|--------------------------------|-----------------|
| < >                     | ■CRMデータベースフォルダー覧               |                 |
| <b>管理単位</b><br>フレンド商事 ▼ | ◆ 戻 る                          | 選択したフォルダを ● に移動 |
| + 新規登録                  | <b>フォルダ名</b><br>検索対象データがありません。 | 使用区分            |
| ▲ 権限情報ダウンロード            | ◆ 戻 る                          | 選択したフォルダを 💿 に移動 |

③ 左ペインの[新規登録]ボタンをクリックしてください。

| フォルダの登録                        |                                |                   |
|--------------------------------|--------------------------------|-------------------|
| < >                            | ■CRMデータベースフォルダー覧               |                   |
| <b>管理単位</b><br>フレンド商事 <b>*</b> | ← 戻 る                          | 選択したフォルダを 🛛 🔻 に移動 |
| + 新規登録                         | <b>フォルダ名</b><br>検索対象データがありません。 | 使用区分              |
| ▲ 権限情報ダウンロード                   | ◆ 戻 る                          | 選択したフォルダを 💎 に移動   |

④ フォルダの登録画面にて、以下の通り入力してください。

| 項目                                                                             | 1                          | 入力内容                    |                  |
|--------------------------------------------------------------------------------|----------------------------|-------------------------|------------------|
| フォルダ名                                                                          |                            | 営業用                     | _                |
| 上位フォルダ                                                                         |                            | 最上位                     | -                |
| <ul> <li>● フォルダの登録(管</li> <li>● 登録</li> <li>● 4</li> <li>* は必須項目です。</li> </ul> | <b>管理単位:フレン</b><br>Fャンセル   | ,ド商事)                   |                  |
| フォルダ名 *                                                                        | 営業用                        |                         |                  |
| 上位フォルダ                                                                         | 最上位 ▼ 上位フォルダを指定す           | ると、指定フォルダの権限情報がコピーされます。 |                  |
| アクセス権限情報                                                                       | 回権限を設定<br><b>会社</b><br>全会社 | 設定範囲                    | <b>権限</b><br>参照可 |
| 使用区分                                                                           | ◉使用する ○使用                  | しない                     |                  |

⑤ [権限を設定]リンクをクリックしてください。権限設定画面が開きます。

| ■フォルダの登録(管理単位:フレンド商事) |              |                  |       |     |
|-----------------------|--------------|------------------|-------|-----|
| ● 登録 ●                | ● 登録 ● キャンセル |                  |       |     |
| * は必須項目です。            |              |                  |       |     |
| フォルダ名 *               | 営業用          |                  |       |     |
| 上位フォルダ                | 最上位 *        |                  |       |     |
|                       | 上位フォルダを指定すると | 、指定フォルダの権限情報がコピー | されます。 |     |
| アクセス権限情報              | ■権限を設定       |                  |       |     |
|                       | 会社           | 設定範囲             |       | 権限  |
|                       | 全会社          |                  |       | 参照可 |
| 使用区分                  | ◉使用する ○使用しな  | ()               |       |     |

# ◀ 参考

初期設定では、全員参照可となります。

⑥ 権限設定画面の登録部に以下の通り設定してください。

全社共通のグループ「システム管理者」を「データベース作成可」にする権限を追加します。

| 項目         | 入力内容           |  |
|------------|----------------|--|
| 会社         | 「全社共通」を選択      |  |
| 設定範囲       | 「グループ」を選択      |  |
| (グループ選択)   | 「システム管理者」を選択   |  |
| 権限         | 「データベース作成可」を選択 |  |
| フォルダ 権限設定  |                |  |
| ○確定 ↓キャンセル |                |  |

| Υμ Λ2             | 11220                                                                      |                       |  |  |
|-------------------|----------------------------------------------------------------------------|-----------------------|--|--|
| * は必須項目です。        |                                                                            |                       |  |  |
| 会社 *              | 全社共通 『<br>設定対象の会社を選択してください。会社を横断して設定                                       | する場合は「全社共通」を選択してください。 |  |  |
| 設定範囲1 *           | グループ ▼<br>システム管理者 ▼<br>● さらに設定範囲を追加する                                      |                       |  |  |
| 権限 *              | ○公開しない ●データベース作成可 ○参照可<br>特定社員が、複数設定に該当する場合、もっとも強い権限<br>左から順に強い権限を表示しています。 | が適用されます。              |  |  |
| + 追加              | 変更     クリア                                                                 |                       |  |  |
| 会社                | 設定範囲                                                                       | 権限 ≎                  |  |  |
| ○ 全会社         参照可 |                                                                            |                       |  |  |
| ★選択した行を削除         |                                                                            |                       |  |  |
| ○確定 ┙             | キャンセル                                                                      |                       |  |  |

⑦ [追加]ボタンをクリックしてください。

一覧に追加した権限の明細が表示されます。

| +追加 / 変更  | クリア           |           |
|-----------|---------------|-----------|
| 会社        | 設定範囲          | 権限 ◊      |
| ○ 全会社     | グループ(システム管理者) | データベース作成可 |
| ○ 全会社     |               | 参照可       |
| ■選択した行を削除 |               |           |

⑧ 以上で、権限の登録は完了です。権限設定画面の[確定]ボタンをクリックしてください。

| ● フォルダ 権限設定<br>● 確 定 → キャンセル |                                                                                         |                                                          |  |  |  |
|------------------------------|-----------------------------------------------------------------------------------------|----------------------------------------------------------|--|--|--|
| 設定終了後、確定ボタン                  | を実行し、呼び出し元画面の登録・変更を行ってく                                                                 | ださい。                                                     |  |  |  |
| 会社 *                         | 全社共通 ▼<br>設定対象の会社を選択してください。会社を横断して設                                                     | 定する場合は「全社共通」を選択してください。                                   |  |  |  |
| 設定範囲1 *                      | グループ ▼<br>システム管理者 ▼<br>◇ さらに設定範囲を追加する                                                   |                                                          |  |  |  |
| 権限 *                         | 権限 * ○公開しない ●データベース作成可 ○参照可<br>特定社員が、複数設定に該当する場合、もっとも強い権限が適用されます。<br>左から順に強い権限を表示しています。 |                                                          |  |  |  |
| +追加                          | 変更     クリア                                                                              |                                                          |  |  |  |
| 会社       ○ 全会社       ○ 全会社   | 設定範囲<br>グループ(システム管理者)                                                                   | <ul> <li>権限 ↓</li> <li>データベース作成可</li> <li>参照可</li> </ul> |  |  |  |
| ■選択した行を削除                    |                                                                                         |                                                          |  |  |  |
| ● 確 定 →                      | キャンセル                                                                                   |                                                          |  |  |  |

権限設定画面からフォルダの登録画面に戻ります。設定した権限情報が表示されます。

⑨ [登録]ボタンをクリックしてください。

#### ▲44 注意

必ず[登録]ボタンをクリックしてください。(変更の場合は、[変更]ボタン) [登録]ボタンをクリックしないで、この画面を閉じたり、[キャンセル]ボタンをクリックしたりする と、権限設定画面で登録した内容は破棄されます。

データベースフォルダの一覧画面に戻り、作成したフォルダ「営業用」が一覧に表示されます。

| フォルダの登録                        |                  |           |        |
|--------------------------------|------------------|-----------|--------|
| < >                            | ■CRMデータベースフォルダー覧 |           |        |
| <b>管理単位</b><br>フレンド商事 <b>*</b> | ← 戻 る            | 選択したフォルダを | ▼ に移動  |
|                                | フォルダ名            |           | 使用区分   |
| + 新規登録                         | ○ ■ 営業用          |           | 使用する   |
| ▲ 権限情報ダウンロード                   | ← 戻 る            | 選択したフォルダを | ▼ (こ移動 |

## 2-2 データベースの作成

# \_ データベースを作成しよう \_

「2-1 CRM データベースフォルダの作成」で作成したフォルダ「営業用」の配下に顧客ポータ ルの会社情報照会画面に表示させる「企業戦略」データベース、部署情報照会画面に表示させ る「商談」データベースを作成します。

ここでは、データベースの設定概要のみ記載し、作成手順の詳細は説明を省略します。 作成手順の詳細はユーザーズマニュアル データベース作成編を参照してください。

■会社情報照会画面のイメージ(「企業戦略」データベースの表示編集画面を表示)

| お客様情報   |          |                             |
|---------|----------|-----------------------------|
| < >     | 目之出食品株式会 | <b>灶(管理単位:フレンド商事)</b>       |
| 会社基本情報  | ◆ 戻 る つ  | ?ォロー ○ 再表示                  |
| 企業戦略    | 会社基本情報   |                             |
| 行動履歴    | 会社名      | 日之出食品株式会社                   |
| Commond | フリガナ     | ヒノデショクヒンカブシキガイシャ            |
|         | 本社住所     | ₹1111111                    |
|         |          | 東京都中央区新川1 – 1 – 1 K M ビル7 F |
|         | 電話番号     | TEL:03-1111-1111            |
|         | FAX番号    | FAX:03-1111-2222            |
|         | 資本金(百万円) | 100,000                     |
|         | 株式       | 非公開                         |
|         | 設立日      | 1970/08/02 (日)              |
| ·····   | ¥#~      | ての許会対ロ制性業                   |

| <b>最終更新者</b><br>重集<br>方向性<br>画 | ▲今岡 修三 20 3年後に店頭公開                                                               | 15/04/16 (木)                                                                                                    |                                                                                                    |                                                                                                    |                                                                                                    |                                                                                                    |                                                                                                    |
|--------------------------------|----------------------------------------------------------------------------------|----------------------------------------------------------------------------------------------------|----------------------------------------------------------------------------------------------------|----------------------------------------------------------------------------------------------------|----------------------------------------------------------------------------------------------------|----------------------------------------------------------------------------------------------------|----------------------------------------------------------------------------------------------------|
| 方向性画                           | 3年後に店頭公開                                                                         | 予定                                                                                                    |                                                                                                    |                                                                                                    |                                                                                                    |                                                                                                    |                                                                                                    |
| 方向性                            | 3年後に店頭公開                                                                         | 予定                                                                                                    |                                                                                                    |                                                                                                    |                                                                                                    |                                                                                                    |                                                                                                    |
| 方向性                            | 3年後に店頭公開                                                                         | 予定                                                                                                    | _                                                                                                    |                                                                                                    |                                                                                                    |                                                                                                    |                                                                                                    |
| 画                              |                                                                                  |                                                                                                    |                                                                                                    | コメント                                                                                                    |                                                                                                    | 業界シェア40                                                                                                    | )%獲得                                                                                                    |
|                                | H27秋頃福岡配送                                                                        | センターを設立予定                                                                                                    | È                                                                                                    | コメント                                                                                                    |                                                                                                    |                                                                                                    |                                                                                                    |
| 業・施策                           | 新規の顧客を獲得                                                                         |                                                                                                    |                                                                                                    | コメント                                                                                                    |                                                                                                    |                                                                                                    |                                                                                                    |
| 集                              |                                                                                  |                                                                                                    |                                                                                                    |                                                                                                    |                                                                                                    |                                                                                                    |                                                                                                    |
|                                |                                                                                  |                                                                                                    |                                                                                                    |                                                                                                    |                                                                                                    |                                                                                                    |                                                                                                    |
|                                |                                                                                  |                                                                                                    |                                                                                                    |                                                                                                    |                                                                                                    |                                                                                                    |                                                                                                    |
| スケジュール日間                       | <b>寺/作業更新日時</b>                                                                  |                                                                                                    | 参加者                                                                                                    | /依頼先                                                                                                    | 種別                                                                                                    | 件名                                                                                                    |                                                                                                    |
| 2017/01/25 (水                  | () 18:03                                                                         |                                                                                                    | <b>1</b> 大木                                                                                                    | 明                                                                                                    | 作業                                                                                                    | ご質問回答                                                                                                    | (メール                                                                                                    |
| 2017/01/20 (金                  | a) 09:00~2017/01                                                                 | 1/20 (金) 10:00                                                                                                    | 上今岡                                                                                                    | 修三                                                                                                    | スケジュール                                                                                                    | 訪問                                                                                                    |                                                                                                    |
| 2017/01/19 (木                  | x) 13:00~2017/0                                                                  | 1/19 (木) 14:00                                                                                                    | <b>1</b> 大木                                                                                                    | 明                                                                                                    | スケジュール                                                                                                    | 資料ご説明                                                                                                    | (田中様                                                                                                    |
|                                |                                                                                  |                                                                                                    |                                                                                                    |                                                                                                    |                                                                                                    | <b>→</b> す⁄                                                                                                    | べてを表                                                                                                    |
| の情報のURL                        | /CAP/CAP2001d.<br>■このURLをコピ<br>その他の操作▼                                           | jsf?enterpriseID=<br>ー ⊞ブックマーク                                                                                                    | = <b>1</b><br>フ(こ追加                                                                                                    |                                                                                                    |                                                                                                    |                                                                                                    |                                                                                                    |
|                                | 、<br>集<br>スケジュール日日<br>2017/01/25 (か<br>2017/01/20 (金<br>2017/01/19 (木<br>の情報のURL | 集<br>スケジュール日時/作業更新日時<br>2017/01/25 (水) 18:03<br>2017/01/20 (金) 09:00~2017/0:<br>2017/01/19 (木) 13:00~2017/0:<br>この情報のURL /CAP/CAP2001d.<br>区 このURLをコピ<br>その他の操作v | 集<br>スケジュール日時/作業更新日時<br>2017/01/25 (水) 18:03<br>2017/01/20 (金) 09:00~2017/01/20 (金) 10:00<br>2017/01/19 (木) 13:00~2017/01/19 (木) 14:00<br>この情報のURL /CAP/CAP2001d.jsf?enterpriseID=<br>国このURLをコピー 団 ブックマー/<br>その他の操作▼ | 集<br>スケジュール日時/作業更新日時<br>2017/01/25 (水) 18:03<br>2017/01/20 (金) 09:00~2017/01/20 (金) 10:00<br>2017/01/19 (木) 13:00~2017/01/19 (木) 14:00<br>えた本<br>この情報のURL /CAP/CAP2001d.jsf?enterpriseID=1<br>承このURLをコピー 団ブックマークに追加<br>その他の操作▼ | 集<br>スケジュール日時/作業更新日時<br>2017/01/25 (水) 18:03<br>2017/01/20 (金) 09:00~2017/01/20 (金) 10:00<br>よ今回 修三<br>2017/01/19 (木) 13:00~2017/01/19 (木) 14:00<br>よ大木 明<br>この情報のURL /CAP/CAP2001d.jsf?enterpriseID=1<br>国このURLをコピー モブックマークに追加<br>その他の操作▼ | 集<br>スケジュール日時/作業更新日時<br>2017/01/25 (水) 18:03<br>2017/01/20 (金) 09:00~2017/01/20 (金) 10:00<br>2017/01/19 (木) 13:00~2017/01/19 (木) 14:00<br>2017/01/19 (木) 13:00~2017/01/19 (木) 14:00<br>2017/01/19 (木) 14:00<br>2017/01/19 (木) 14:00<br>2017/01/19 (-10)/19 (-10)/19 (-10)/19 (-10)/19 ( | 集<br>スケジュール日時/作業更新日時 参加者/依頼先 種別 件名<br>2017/01/25 (水) 18:03<br>2017/01/20 (金) 09:00~2017/01/20 (金) 10:00<br>2017/01/19 (木) 13:00~2017/01/19 (木) 14:00<br>2017/01/19 (木) 13:00~2017/01/19 (木) 14:00<br>2017/01/19 (木) 13:00~2017/01/19 (木) 14:00<br>本 明 スケジュール 資料ご説明<br>→ す<br>この情報のURL /CAP/CAP2001d.jsf?enterpriseID=1<br>区ごのURLをコピー ①ブックマークに追加<br>その他の操作▼ |

上記イメージのように会社情報照会画面上に表示編集画面を表示させる場合は、顧客リレーション種別が"企業(1:1)"の CRM データベースを作成します。

<「企業戦略」データベースの設定概要>

| データベース | データベース名「企業戦略」                        |
|--------|--------------------------------------|
|        | アクセス権限:                              |
|        | フレンド商事 全員が参照可                        |
|        | 営業部配下が参照・レコード削除可                     |
|        | 社員:大石 学がデータベース管理者                    |
|        | 顧客リレーション種別:企業(1:1)                   |
| フィールド  | 「将来の方向性」、「事業計画」、「重点事業・施策」、「コメント」×3項目 |
| 表示編集画面 | 上記6つの項目を入力できる画面を1つ                   |
|        | 表示編集画面名∶「登録」                         |

■部署情報照会画面のイメージ(「商談」データベースの一覧表示画面を表示)

| お客様情報    |         |                        |                     |                |                |          |            |   |
|----------|---------|------------------------|---------------------|----------------|----------------|----------|------------|---|
|          | < > 0 E | 1之出食品株式会               | は)情報システ             | ム部(管理単位        | 2:フレンド商事       | )        |            |   |
| 部署基本情報   |         | ← 戻る 0                 | 再表示                 |                |                |          |            |   |
| 商談一覧     |         |                        |                     |                |                |          |            |   |
| この情報のURI | 部署      | 基本情報                   |                     |                |                |          |            |   |
|          |         | 会社名                    | 日之出食品株式会            | 社              |                |          |            |   |
|          |         | 部署名                    | 情報システム部             |                |                |          |            |   |
|          |         | 部署住所                   | ₹111111             |                |                |          |            |   |
|          |         |                        | 東京都中央区新川            | 1-1-1KMビ,      | ル7 F           |          |            |   |
|          |         | 電話番号                   | TEL:03-1111-11      | 111            |                |          |            |   |
|          |         | FAX番号                  | FAX:03-1111-2       | 222            |                |          |            |   |
|          |         | 最終更新者                  | ▲大石 学 201           | 5/04/16 (木)    |                |          |            |   |
|          |         | ◆ 編 隹                  |                     |                |                |          |            |   |
|          |         | > 1783 <del>31</del> 2 |                     |                |                |          |            |   |
|          |         |                        |                     |                |                |          |            |   |
|          | 商談      | 一覧                     |                     |                |                |          |            |   |
|          | Ŧ       | 登録                     |                     |                |                |          |            | • |
|          | 商       | 談ランク                   |                     |                |                |          |            |   |
|          |         | 商談名                    |                     | 受注見込額          | 受注予定日          | 商談担当部門   | 商談担当社員     |   |
|          | A       |                        |                     |                |                |          |            |   |
|          |         | >                      | -新規導入               | 15,000,000円    | 2014/03/31 (月) | 首都圏第一営業課 | ▲大木 明      |   |
|          | 4       | iit                    |                     | 15,000,000円    |                |          |            | . |
|          | C       |                        |                     | 10.000.000     |                |          | a ababa ng |   |
|          |         | ◎ ●   販売管理ン/           | くテムリノレース            | 10,000,000円    | 2015/09/30 (水) | 目卻圈弗一呂美眯 | 11 小 明     | . |
|          | 1<br>64 | iaT<br>s≡∔             |                     | 10,000,000FJ   |                |          |            |   |
|          | 42      | la I                   |                     | 23,000,000     |                |          | →すべてを表示    |   |
|          |         |                        |                     |                |                |          |            |   |
|          |         |                        |                     |                |                |          |            |   |
|          |         | この情報のURL               | /CAP/CAP3001d       | l.jsf?postID=2 |                |          |            |   |
|          |         |                        | ■このURLを」<br>その他の操作▼ | ニー ヨノックマーク     | フに通加           |          |            |   |
|          |         |                        |                     |                |                |          |            |   |
|          |         | ← 戻 る 0                | 再表示                 |                |                |          |            |   |

上記イメージのように部署情報照会画面に一覧表示画面を表示させ、そこから呼び出される入 カ画面でお客様情報が自動的にセットされるようにしたい場合は、顧客リレーション種別が"部署 (1:n)"の CRM データベースを作成します。 <「商談」データベースの設定概要>

| データベース | データベース名「商談」                                  |
|--------|----------------------------------------------|
|        | アクセス権限:                                      |
|        | フレンド商事 全員が参照可                                |
|        | 営業部配下が参照・レコード削除可                             |
|        | 社員:大石 学がデータベース管理者                            |
|        | 顧客リレーション種別:部署(1:n)                           |
| フィールド  | 「商談名」、「商談ランク」、「発生日」、「受注予定日」、「商談担当部門」、        |
|        | 「商談担当社員」、「受注見込額」・・・                          |
| 表示編集画面 | 上記各項目と「 <b>顧客リレーション」(システム標準項目)</b> を入力できる画面を |
|        | 1つ                                           |
|        | 表示編集画面名∶「登録」                                 |
| 一覧表示画面 | 一覧表示画面名:「一覧(ランク別)」                           |
|        | 表示方法:カテゴリ表示                                  |
|        | カテゴリフィールド:「商談ランク」                            |
|        | 合計・小計の表示∶チェックあり                              |
|        |                                              |
|        | 項目:「商談名」、「受注見込額」、「受注予定日」、「商談担当部門」、「商談        |

# 第3章 顧客ポータルの設定

管理単位「フレンド商事」に対して、作成した CRM データベースを使って顧客ポータルを設定しましょう。顧客ポータルは、会社情報照会画面、部署情報照会画面、担当者情報照会画面の3 種類を設定します。

顧客ポータルに表示設定(配置)できる項目としては、データベース、システム標準項目、区切り線の3種類があります。この章では、この3種類の項目を使って表示設定します。

なお、データベースについては、データベースの種類、CRM データベースの顧客リレーション 種別やキー項目によって、表示対象となる顧客ポータル、表示できる画面の種類、顧客ポータル から呼び出される表示編集画面の動きが異なります。詳細については、「付録 顧客ポータルへ のデータベース表示設定パターン」を参照してください。

#### 3-1 会社情報照会画面の設定

#### ■ 会社情報照会画面に「企業戦略」を表示設定しよう ■

管理単位「フレンド商事」の会社情報照会画面にCRMデータベース「企業戦略」の表示編集画 面を表示する設定を行います。

① 🕺 > [CRM 環境の設定]を選択し、「Step.2 管理単位の登録」を選択してください。

| ●CRM環  | ■CRM環境の設定        |                                |  |  |  |  |
|--------|------------------|--------------------------------|--|--|--|--|
| 共通設定   |                  |                                |  |  |  |  |
|        | 作業               | 説明                             |  |  |  |  |
| Step.1 | お客様情報環境の設定       | お客様情報機能を使用する際の基本設定を行います。       |  |  |  |  |
| Step.2 | 管理単位の登録          | 管理単位ならびに顧客情報照会画面のレイアウト設定を行います。 |  |  |  |  |
| Step.3 | CRMデータベースフォルダの登録 | データベースを登録するフォルダを作成します。         |  |  |  |  |
| Step.4 | 顧客分類の登録          | 顧客分類(得意先、仕入先等)の設定を行います。        |  |  |  |  |
| Step.5 | 個人情報アクセス記録取得の設定  | 個人情報のアクセス記録取得の設定を行います。         |  |  |  |  |
| Chan C | 辛口八番本が細          |                                |  |  |  |  |

② 管理単位一覧画面の一覧から、管理単位名「フレンド商事」の編集メニュー欄 [会社情報] リンクをクリックしてください。

| ●管理単位一覧    |            |        |      |       |      |    |
|------------|------------|--------|------|-------|------|----|
| ◆ 戻 る      |            |        |      |       |      |    |
| * は必須項目です。 |            |        |      |       |      |    |
| 管理単位名 *    |            |        |      |       |      |    |
| 権限設定       | ■権限を設定     |        |      |       |      |    |
|            | 会社         | 設定範囲   |      |       | 権限   |    |
|            | 全会社        |        |      |       | 参照可  |    |
| 使用区分       | ◎表示する ○表示し | しない    |      |       |      |    |
| +追加        | 変更 ク       | リア     |      |       |      |    |
| コード 管理     | 理単位名       | 扁集メニュー |      |       | 使用区分 |    |
| ⊂ 10001 כ  | レンド商事      | 会社情報   | 部署情報 | 担当者情報 | 表示する | 削除 |

③ 「管理単位:フレンド商事 種別:会社情報」の顧客ポータルを設定する画面が表示されます。 [項目]で「データベース」を選択してください。

| ●管理単位:フレン    | ド商事 種別 : 会社情報                                                                       |         |       |      |     |
|--------------|-------------------------------------------------------------------------------------|---------|-------|------|-----|
| ◆ 戻 る        |                                                                                     |         |       |      |     |
| * は必須項目です。   |                                                                                     |         |       |      |     |
| 項目           | <ul> <li>データベース</li> <li>システム標準項目</li> <li>区切り線</li> </ul>                          |         |       |      |     |
| データベース *     | <ul> <li>●検索して指定</li> <li>&lt;選択してください&gt;</li> <li>利用するデータペースを選択してください。</li> </ul> |         |       |      |     |
| 丰一項目 *       | ▼<br>利用するデータベースのキーとなる顧客フィ・                                                          | ールドを設定し | てください | )°   |     |
| <b>画面名 *</b> | ▼ 2の画面の公開先を                                                                         | 確認      |       |      |     |
| 名称 *         |                                                                                     |         |       |      |     |
| 使用区分         | ●表示する ○表示しない                                                                        |         |       |      |     |
| + 追加         | 変 更 <b>クリア</b>                                                                      |         |       |      |     |
| データベース/      | 重別                                                                                  | 画面名     | 名称    | 使用区分 | 背景色 |
| 会社基本情報(注     | システム標準項目)                                                                           |         |       |      |     |
| (区切り線)       |                                                                                     |         |       |      |     |
| この情報のURL     |                                                                                     |         |       |      |     |

# ◀ 参考

・項目によって以降の設定項目が異なります。必ず、最初に選択してください。

・デフォルトで会社基本情報、区切り線2つ、この情報の URL が設定されています。これらの項目は削除、並び替え、背景色の設定は行えません。

④ 登録部に以下の通り設定してください。

| 項目     | 入力内容               |
|--------|--------------------|
| データベース | CRMデータベース「企業戦略」を選択 |
| キー項目   | 「顧客リレーション」を選択      |
| 画面名    | 「登録」(表示編集画面)を選択    |
| 名称     | 「企業戦略」を入力          |

| ●管理単位:フレン  | ド商事 種別:会社情報                                                                         |
|------------|-------------------------------------------------------------------------------------|
| ◆ 戻 る      |                                                                                     |
| * は必須項目です。 |                                                                                     |
| 項目         | <ul> <li>データベース</li> <li>システム標準項目</li> <li>区切り線</li> </ul>                          |
| データベース*    | <ul> <li>■検索して指定</li> <li>企業戦略</li> <li>剤除</li> <li>利用するデータベースを選択してください。</li> </ul> |
| 丰一項目 *     | <b>顧客リレーション ▼</b><br>利用するデータベースのキーとなる顧客フィールドを設定してください。                              |
| 画面名 *      | ● 全録 ▼ 200 画面の公開先を確認                                                                |
| 名称 *       | 企業戦略                                                                                |
| 使用区分       | ●表示する ○表示しない                                                                        |
| +追加        | 変 更 <b>クリア</b>                                                                      |
|            |                                                                                     |

⑤ [追加]ボタンをクリックしてください。一覧に「企業戦略」の表示編集画面が追加されます。

| 使用区分 ●表示する ○表示しない        |     |      |      |    |     |
|--------------------------|-----|------|------|----|-----|
| + 追加 / 変更 クリア            |     |      |      |    |     |
| データベース/種別                | 画面名 | 名称   | 使用区分 |    | 背景色 |
| 会社基本情報(システム標準項目)         |     |      |      |    |     |
| (区切り線)                   |     |      |      |    |     |
| … ○ フレンド商事>営業用>企業戦略(表形式) | 登録  | 企業戦略 | 表示する | 削除 | *   |
| (区切り線)                   |     |      |      |    |     |
| この情報のURL                 |     |      |      |    |     |

#### ◀ 参考

1つの顧客ポータルに表示設定できる項目は最大 50 項目です。デフォルト項目と使用区分が "表示しない"の項目は除きます。

# ■ 会社情報照会画面に「行動履歴」を表示設定しよう ■

 引き続き、[項目]で「システム標準項目」を選択して、[システム標準項目]で「行動履歴」を選 択してください。

| ●管理単位:フレンド商事 種別:会社情報         |        |      |     |  |
|------------------------------|--------|------|-----|--|
| ◆ 戻 る                        |        |      |     |  |
| * は必須項目です。                   |        |      |     |  |
| 項目 ○データベース                   |        |      |     |  |
| <ul> <li>システム標準項目</li> </ul> |        |      |     |  |
| ○区切り線                        |        |      |     |  |
| システム標準項目 * 行動履歴 ▼            |        |      |     |  |
| 利用するシステム標準項目を選択して            | てください。 |      |     |  |
| 使用区分 ●表示する ○表示しない            |        |      |     |  |
| + 追加 🌶 変更 クリア                |        |      |     |  |
| データベース/種別                    | 画面名 名称 | 使用区分 | 背景色 |  |
| 今社基本情報 (シフテム連進百日)            |        |      |     |  |

#### ◀ 参考

会社情報照会画面に表示設定できるシステム標準項目には、「行動履歴」と「接待履歴」があります。ただし、「接待履歴」は経費精算申請を利用している場合にのみ選択可能になります。

# ② [追加]ボタンをクリックしてください。

一覧に「行動履歴」が追加されます。

| 使用区分 ④表示する ○表示しない        |     |      |      |    |     |
|--------------------------|-----|------|------|----|-----|
| + 追加 / 変更 クリア            |     |      |      |    |     |
| データベース/種別                | 画面名 | 名称   | 使用区分 |    | 背景色 |
| 会社基本情報(システム標準項目)         |     |      |      |    |     |
| (区切り線)                   |     |      |      |    |     |
| … ○ フレンド商事>営業用>企業戦略(表形式) | 登録  | 企業戦略 | 表示する | 削除 | *   |
| ○ 行動履歴(システム標準項目)         |     |      | 表示する | 削除 |     |
| (区切り線)                   |     |      |      |    |     |
| この情報のURL                 |     |      |      |    |     |
|                          |     |      |      |    |     |

# ■■「企業戦略」と「行動履歴」に背景色を設定しよう ■

「企業戦略」の背景色に薄い緑色、「行動履歴」の背景色に薄い黄色を設定します。背景色は 区切り線で区切られた部分ごとに設定されるので、「企業戦略」と「行動履歴」の間に区切り線を 追加した上で、背景色を設定します。

① 登録部の[項目]で「区切り線」を選択して、[追加]ボタンをクリックしてください。

| <ul> <li>●管理単位:フレンド商事種別:会社情報</li> <li>◆ 戻る</li> </ul> |     |    |      |     |
|-------------------------------------------------------|-----|----|------|-----|
| -<br>* は必須項目です。<br>                                   |     |    |      |     |
| 項目 ○データベース<br>○システム標準項目<br>●区切り線                      |     |    |      |     |
| + 追加 🖉 変更 クリア                                         |     |    |      |     |
| データベース/種別<br>会社其本情報(システム標準項日)                         | 画面名 | 名称 | 使用区分 | 背景色 |

② 一覧で区切り線が「行動履歴」の下に追加されます。追加された区切り線の左端の ※ を

「企業戦略」と「行動履歴」の間にドラッグ&ドロップしてください。

| 使用区分 ⑧表示する ○表示しない                    |     |      |      |    |     |
|--------------------------------------|-----|------|------|----|-----|
| 【+ 追 加                               |     |      |      |    |     |
| データベース/種別                            | 画面名 | 名称   | 使用区分 |    | 背景色 |
| 会社基本情報(システム標準項目)                     |     |      |      |    |     |
| (区切り線)                               |     |      |      |    |     |
| ○ フレンド商事>営業用>企業戦略(表形式)               | 登録  | 企業戦略 | 表示する | 削除 | *   |
| <ul> <li>〇 行動履歴(システム標準項目)</li> </ul> |     |      | 表示する | 削除 |     |
| <br>○ (区切り線)                         |     |      |      | 削除 |     |
| (区切り線)                               |     |      |      |    |     |
| この情報のURL                             |     |      |      |    |     |
|                                      |     |      |      |    |     |

- ③ 一覧の「企業戦略」の背景色欄の 🏶 をクリックしてください。
- ④ 色パレットが表示されるので、薄い緑色を選択してください。

| 【+ 追 加                 |     |      |         |     |
|------------------------|-----|------|---------|-----|
| データベース/種別              | 画面名 | 名称   | 使用区分    | 背景色 |
| 会社基本情報(システム標準項目)       |     |      |         |     |
| (区切り線)                 |     |      |         |     |
| ○ フレンド商事>営業用>企業戦略(表形式) | 登録  | 企業戦略 | 表示する 削陥 | *   |
| ○ (区切り線)               |     |      | □ 自動    | _   |
| ○ 行動履歴(システム標準項目)       |     |      |         | *   |
| (区切り線)                 |     |      |         |     |
| この情報のURL               |     |      |         |     |
|                        |     |      |         |     |
| ◆ 戻 る                  |     |      |         |     |

背景色欄の色が薄い緑色に変わります。

同様に、「行動履歴」の背景色に薄い黄色を設定してください。

| 使用区分 ◎表示する ()表示しない     |     |      |      |    |     |
|------------------------|-----|------|------|----|-----|
| + 追加 / 変更 クリア          |     |      |      |    |     |
| データベース/種別              | 画面名 | 名称   | 使用区分 |    | 背景色 |
| 会社基本情報(システム標準項目)       |     |      |      |    |     |
| (区切り線)                 |     |      |      |    |     |
| ○ フレンド商事>営業用>企業戦略(表形式) | 登録  | 企業戦略 | 表示する | 削除 | *   |
| ○ (区切り線)               |     |      |      | 削除 |     |
| ○ 行動履歴(システム標準項目)       |     |      | 表示する | 削除 | *   |
| (区切り線)                 |     |      |      |    |     |
| この情報のURL               |     |      |      |    |     |

## 3-2 部署情報照会画面の設定

## ■ 部署情報照会画面に「商談」を表示設定しよう

管理単位「フレンド商事」の部署情報照会画面に CRM データベース「商談」の一覧表示画面を 表示する設定を行います。

① 🕺 > [CRM 環境の設定]を選択し、「Step.2 管理単位の登録」を選択してください。

| 【CRM環   | CRM環境の設定         |                                |  |  |
|---------|------------------|--------------------------------|--|--|
| 共通設定    |                  |                                |  |  |
|         | 作業               | 説明                             |  |  |
| Step.1  | お客様情報環境の設定       | お客様情報機能を使用する際の基本設定を行います。       |  |  |
| Step.2  | 管理単位の登録          | 管理単位ならびに顧客情報照会画面のレイアウト設定を行います。 |  |  |
| Step.3  | CRMデータベースフォルダの登録 | データベースを登録するフォルダを作成します。         |  |  |
| Step.4  | 顧客分類の登録          | 顧客分類(得意先、仕入先等)の設定を行います。        |  |  |
| Step.5  | 個人情報アクセス記録取得の設定  | 個人情報のアクセス記録取得の設定を行います。         |  |  |
| Step.6  | 商品分類の登録          | 商品の分類を登録します。                   |  |  |
| Step.7  | 商品の登録            | 商品を登録します。                      |  |  |
| 内 部 市 # | ŧ∿÷              |                                |  |  |

② 管理単位一覧画面の一覧から、管理単位名「フレンド商事」の編集メニュー欄[部署情報] リンクをクリックしてください。

| ●管理単位一覧    |            |            |                      |      |    |
|------------|------------|------------|----------------------|------|----|
| ◆ 戻 る      |            |            |                      |      |    |
| * は必須項目です。 |            |            |                      |      |    |
| 管理単位名 *    |            |            |                      |      |    |
| 権限設定       | ■権限を設定     |            |                      |      |    |
|            | 会社         | 設定範囲       |                      | 権限   |    |
|            | 全会社        |            |                      | 参照可  |    |
| 使用区分       | ◎表示する ○表示し | ない         |                      |      |    |
| +追加        | 変更 クリ      | U 7        |                      |      |    |
| コード 管      | 理単位名 縦     |            |                      | 使用区分 |    |
| ⊂ 10001 כ  | レンド商事      | 会社情報 部署情報! | 担当者情報 <mark>!</mark> | 表示する | 削除 |

③ 「管理単位:フレンド商事 種別:部署情報」の顧客ポータルを設定する画面が表示されます。 [項目]で「データベース」を選択してください。

| ●管理単位:フレン  | ド商事 種別 : 部署情報                                               |         |       |      |     |
|------------|-------------------------------------------------------------|---------|-------|------|-----|
| ◆ 戻 る      |                                                             |         |       |      |     |
| * は必須項目です。 |                                                             |         |       |      |     |
| 項目         | <ul> <li>データベース</li> <li>システム標準項目</li> <li>区切り線</li> </ul>  |         |       |      |     |
| データベース*    | ●検索して指定           <選択してください>           利用するデータベースを選択してください。 |         |       |      |     |
| 丰一項目 *     | ▼<br>利用するデータペースのキーとなる顧客フィー                                  | ールドを設定し | てください | ۱,   |     |
| 画面名 *      | ▼ 2の画面の公開先を                                                 | 確認      |       |      |     |
| 名称 *       |                                                             |         |       |      |     |
| 使用区分       | ●表示する ○表示しない                                                |         |       |      |     |
| +追加        | 変更     クリア                                                  |         |       |      |     |
| データベース/和   | 重別                                                          | 画面名     | 名称    | 使用区分 | 背景色 |
| 部署基本情報(注   | システム標準項目)                                                   |         |       |      |     |
| (区切り線)     |                                                             |         |       |      |     |
| (区切り線)     |                                                             |         |       |      |     |
| この情報のURL   |                                                             |         |       |      |     |

④ 登録部に以下の通り設定してください。

| 項目     | 入力内容                  |
|--------|-----------------------|
| データベース | CRMデータベース「商談」を選択      |
| キー項目   | 「顧客リレーション」を選択         |
| 画面名    | 「一覧(ランク別)」(一覧表示画面)を選択 |
| 名称     | 「商談一覧」を入力             |

| 項目        | <ul> <li>●データペース</li> <li>○システム標準項目</li> <li>○区切り線</li> </ul>         |
|-----------|-----------------------------------------------------------------------|
| データベース *  | <ul> <li>■検索して指定</li> <li>商談</li> <li>利用するデータペースを選択してください。</li> </ul> |
| 丰一項目 *    | <b>顧客リレーション ▼</b><br>利用するデータベースのキーとなる顧客フィールドを設定してください。                |
| 画面名 *     | - 覧(ランク別)  *  ぼこの画面の公開先を確認                                            |
| 名称 *      | 商談一覧                                                                  |
| 使用区分      | ◎表示する ○表示しない                                                          |
| +追加       | · 変 更 クリア                                                             |
| - 5 - 7 / | 通则 燕王女 女後 法田原八 兆日兵                                                    |

## ◀ 参考

[項目]で「システム標準項目」を選択した時に、部署情報照会画面に表示設定できるシステム 標準項目には「接待履歴」があります。ただし、「接待履歴」は経費精算申請を利用している場 合にのみ選択可能になります。

⑤ [追加]ボタンをクリックしてください。

一覧に「商談」の一覧表示画面が追加されます。

| 1413                     |          |      |      |    |     |
|--------------------------|----------|------|------|----|-----|
| 使用区分 ●表示する ○表示しない        |          |      |      |    |     |
| + 追加 / 変更 クリア            |          |      |      |    |     |
| データベース/種別                | 画面名      | 名称   | 使用区分 |    | 背景色 |
| 部署基本情報(システム標準項目)         |          |      |      |    |     |
| (反抗的線)                   |          |      |      |    |     |
| … ○ フレンド商事>営業用>商談(一覧表形式) | 一覧(ランク別) | 商談一覧 | 表示する | 削除 | *   |
| (区切り線)                   |          |      |      |    |     |
| この情報のURL                 |          |      |      |    |     |

⑥ 「3-1 会社情報照会画面の設定」の「「企業戦略」と「行動履歴」に背景色を設定しよう」の 手順を参考に、「商談」の背景色に薄い青色を設定してください。

| 使用区分 ◎表示する ○表示しない        |          |      |      |    |     |
|--------------------------|----------|------|------|----|-----|
| + 追加 / 変更 クリア            |          |      |      |    |     |
| データベース/種別                | 画面名      | 名称   | 使用区分 |    | 背景色 |
| 部署基本情報(システム標準項目)         |          |      |      |    |     |
| (区切り線)                   |          |      |      |    |     |
| … ○ フレンド商事>営業用>商談(一覧表形式) | 一覧(ランク別) | 商談一覧 | 表示する | 削除 | *   |
| (区切り線)                   |          |      |      |    |     |
| この情報のURL                 |          |      |      |    |     |

#### 3-3 担当者情報照会画面の設定

## ■ 担当者情報照会画面に「名刺交換情報」を表示設定しよう ■

管理単位「フレンド商事」の担当者情報照会画面に「名刺交換情報」を表示する設定を行います。

① 🕺 > [CRM 環境の設定]を選択し、「Step.2 管理単位の登録」を選択してください。

| 【CRM環  | CRM環境の設定         |                                |  |  |  |  |
|--------|------------------|--------------------------------|--|--|--|--|
| 共通設定   |                  |                                |  |  |  |  |
|        | 作業               | 説明                             |  |  |  |  |
| Step.1 | お客様情報環境の設定       | お客様情報機能を使用する際の基本設定を行います。       |  |  |  |  |
| Step.2 | 管理単位の登録          | 管理単位ならびに顧客情報照会画面のレイアウト設定を行います。 |  |  |  |  |
| Step.3 | CRMデータベースフォルダの登録 | データベースを登録するフォルダを作成します。         |  |  |  |  |
| Step.4 | 顧客分類の登録          | 顧客分類(得意先、仕入先等)の設定を行います。        |  |  |  |  |
| Step.5 | 個人情報アクセス記録取得の設定  | 個人情報のアクセス記録取得の設定を行います。         |  |  |  |  |
| Step.6 | 商品分類の登録          | 商品の分類を登録します。                   |  |  |  |  |
| Chan 7 | <b>辛口 小び</b> 得   |                                |  |  |  |  |

② 管理単位一覧画面の一覧から、管理単位名「フレンド商事」の編集メニュー欄 [担当者情報]リンクをクリックしてください。

| ●管理単位一覧    |            |                |      |       |      |    |
|------------|------------|----------------|------|-------|------|----|
| ◆ 戻 る      |            |                |      |       |      |    |
| * は必須項目です。 |            |                |      |       |      |    |
| 管理単位名 *    |            |                |      |       |      |    |
| 権限設定       | 同権限を設定     |                |      |       |      |    |
|            | 会社         | 設定範囲           |      |       | 権限   |    |
|            | 全会社        |                |      |       | 参照可  |    |
| 使用区分       | ◎表示する ○表示し | ない             |      |       |      |    |
| +追加        | 変更クリ       | リア             |      |       |      |    |
| コード 管理     | 理単位名 縦     | <b>『集メ</b> ニュー |      |       | 使用区分 |    |
| כ 10001 כ  | レンド商事      | 会社情報           | 部署情報 | 担当者情報 | 表示する | 削除 |

③ [項目]で「システム標準項目」を選択して、[システム標準項目]で「名刺交換情報」を選択して、「システム標準項目」で「名刺交換情報」を選択してください。

| ●管理単位:フレンド | <sup>×</sup> 商事 種別:担当者情報 |     |    |      |     |
|------------|--------------------------|-----|----|------|-----|
| ◆ 戻 る      |                          |     |    |      |     |
| * は必須項目です。 |                          |     |    |      |     |
| 項目(        | ○データベース                  |     |    |      |     |
|            | ●システム標準項目                |     |    |      |     |
|            | ○区切り線                    |     |    |      |     |
| システム標準項目*  | 名刺交換情報                   |     |    |      |     |
|            | 利用するシステム標準項目を選択してください。   | 5   |    |      | J   |
| 使用区分(      | ●表示する ○表示しない             |     |    |      |     |
| +追加        | 変更<br>クリア                |     |    |      |     |
| データベース/種   | 別                        | 画面名 | 名称 | 使用区分 | 背景色 |
| 担当者基本情報(   | システム標準項目)                |     |    |      |     |
| (区切り線)     |                          |     |    |      |     |
| (区切り線)     |                          |     |    |      |     |
| この情報のURL   |                          |     |    |      |     |
|            |                          |     |    |      |     |

# ◀ 参考

担当者情報照会画面に表示設定できるシステム標準項目には、「名刺交換情報」、「職歴経歴 情報」、「シークレット情報」、「接待履歴」があります。ただし、「接待履歴」は経費精算申請を利 用している場合にのみ選択可能になります。 ④ [追加]ボタンをクリックしてください。

|     | タ 制 六 悔 拝 起 い む や か ち ち ち ち し し し し し し し ち し し し し し し し |  |
|-----|-----------------------------------------------------------|--|
| 一見に | <b>右州文揆旧報」が迫加されます。</b>                                    |  |
|     |                                                           |  |

| 使用区分 ◎表示する ○表示しない    |     |    |      |    |     |
|----------------------|-----|----|------|----|-----|
| + 追加 🖉 変更 クリア        |     |    |      |    |     |
| データベース/種別            | 画面名 | 名称 | 使用区分 |    | 背景色 |
| 担当者基本情報(システム標準項目)    |     |    |      |    |     |
| (区切り線)               |     |    |      |    |     |
| … ○ 名刺交換情報(システム標準項目) |     |    | 表示する | 削除 | *   |
| (区切り線)               |     |    |      |    |     |
| この情報のURL             |     |    |      |    |     |

⑤ 同様に、システム標準項目の「職歴経歴の情報」、「シークレット情報」を表示設定してください。

| 使用区分 ◎表示する ○表示しない    |     |    |      |    |     |
|----------------------|-----|----|------|----|-----|
| + 追加 を 更 クリア         |     |    |      |    |     |
| データベース/種別            | 画面名 | 名称 | 使用区分 |    | 背景色 |
| 担当者基本情報(システム標準項目)    |     |    |      |    |     |
| (区切り線)               |     |    |      |    |     |
| … ○ 名刺交換情報(システム標準項目) |     |    | 表示する | 削除 | *   |
| ○ 職歴経歴情報(システム標準項目)   |     |    | 表示する | 削除 |     |
| ○ シークレット情報(システム標準項目) |     |    | 表示する | 削除 |     |
| (区切り線)               |     |    |      |    |     |
| この情報のURL             |     |    |      |    |     |

⑥「3-1 会社情報照会画面の設定」の「「企業戦略」と「行動履歴」に背景色を設定しよう」の 手順を参考に、「名刺交換情報」「職歴経歴情報」「シークレット情報」の背景色に薄い橙色 を設定してください。

| 使用区分 ◎表示する ()表示しない     |     |    |      |    |     |
|------------------------|-----|----|------|----|-----|
| + 追加 を更 クリア            |     |    |      |    |     |
| データベース/種別              | 画面名 | 名称 | 使用区分 |    | 背景色 |
| 担当者基本情報(システム標準項目)      |     |    |      |    |     |
| (区切り線)                 |     |    |      | _  |     |
| ○ 名刺交換情報(システム標準項目)     |     |    | 表示する | 削除 | *   |
| ○ 職歴経歴情報(システム標準項目)     |     |    | 表示する | 削除 |     |
| … ○ シークレット情報(システム標準項目) |     |    | 表示する | 削除 |     |
| (区切り線)                 |     |    |      | -  |     |
| この情報のURL               |     |    |      |    |     |
|                        |     |    |      |    |     |

#### ◀ 参考

複数の項目に対して同じ背景色を設定する場合は、各項目の間に区切り線を挿入せずに、ま とめて背景色を設定します。

# 第4章 顧客ポータルの表示確認

作成した顧客ポータルの画面イメージを確認しましょう。

#### 4-1 顧客ポータルの表示確認

#### ■ 管理単位「フレンド商事」の顧客ポータルの画面イメージを確認しよう ■

管理単位「フレンド商事」に対してお客様を登録後に、顧客ポータルの表示確認を行います。 ここでは、お客様は既に登録されている前提で、顧客ポータルの表示確認を行う手順のみ説明 します。

① [CRM]メニュー > [お客様情報]を選択してください。

| 大木明第一営業課        |            | 新着情報 🕕 ポイント: | 0 💵 ? 🛠 ログアウト |
|-----------------|------------|--------------|---------------|
| グループウェア 🔻 データ共有 | ▼ ワークフロー ▼ | CRM T        |               |
| プ<br>CRM        |            |              | ER EGG Ver.   |
|                 |            |              | 10            |
| - お客様情報<br>ジョー  | CRMデータベース  | フォロー設定       | 揭載責任者         |
| ↓ お客様情報出力<br>】  | お客様情報の管理   | >            | →すべてを見る       |
|                 |            |              |               |

② お客様情報画面が表示されます。左ペインのお客様検索欄の[管理単位]で「フレンド商事」 を選択し、[会社名/フリガナ]で登録したお客様の会社名を入力して、[検索]ボタンをクリッ クしてください。

| お客様情報                         |                                         |                 |                 |             |  |  |
|-------------------------------|-----------------------------------------|-----------------|-----------------|-------------|--|--|
| < >                           | ■最近選択した顧客一覧                             |                 |                 |             |  |  |
| + 新規登録                        |                                         |                 | ┃< 先頭 ◀ 前 0件中 0 | - 0件 次▶ 最後▶ |  |  |
| お客様検索<br>管理単位                 | 会社名 ◇                                   | 部署名・役職          | 氏名              |             |  |  |
| フレンド商事 🔻                      | TEL<br>FAX                              | 住所              | フリガナ            | 管理単位        |  |  |
| 会社名/フリガナ                      | 検索対象データがありません。                          | 再度検索条件を指定して検索して | ください。           |             |  |  |
| 日之出食品<br>氏名/フリガナ              | ► ● ● ● ● ● ● ● ● ● ● ● ● ● ● ● ● ● ● ● |                 |                 |             |  |  |
| ●条件 <del>た詳しく…</del><br>Q 検 索 |                                         |                 |                 |             |  |  |

③ 会社一覧が表示されます。会社名のリンクをクリックしてください。

| ■お客様情報検索結果  | (会社一覧)                                                                                                    |                                                                                                    |                                                                                                    |                                                                                                    |                                                                                                    |                                                                                                    |
|-------------|----------------------------------------------------------------------------------------------------|----------------------------------------------------------------------------------------------------|----------------------------------------------------------------------------------------------------|----------------------------------------------------------------------------------------------------|----------------------------------------------------------------------------------------------------|----------------------------------------------------------------------------------------------------|
| ◆ 戻 る       |                                                                                                    | ▼大頭                                                                                                    | ◀前 1件中                                                                                                    | 1 - 11                                                                                                    | 牛次)                                                                                                    | ▶ 最後♪                                                                                                    |
|             |                                                                                                    |                                                                                                    |                                                                                                    |                                                                                                    |                                                                                                    |                                                                                                    |
| 会社名         |                                                                                                    | 住所                                                                                                    | TEL                                                                                                    | 部署                                                                                                    | 個人                                                                                                    | 管理単                                                                                                    |
| フリガナ 🛇      |                                                                                                    |                                                                                                    | FAX                                                                                                    | 数                                                                                                    | 数                                                                                                    | 位                                                                                                    |
| 口之山会口卅子人社   |                                                                                                    |                                                                                                    | 03-1111-                                                                                                    |                                                                                                    |                                                                                                    |                                                                                                    |
| 日之山良丽休八云社   | ✓部署一覧                                                                                                    | 東京都中央区新川1-1                                                                                                    | 1111                                                                                                    | _                                                                                                    |                                                                                                    | フレンド                                                                                                    |
| ヒノデショクヒンカブシ | ✔担当者一覧                                                                                                    | – 1 K Mビル 7 F                                                                                                    | 03-1111-                                                                                                    | 3                                                                                                    | 2人                                                                                                    | 商事                                                                                                    |
| キガイシャ       |                                                                                                    |                                                                                                    | 2222                                                                                                    |                                                                                                    |                                                                                                    |                                                                                                    |
|             | <ul> <li>よ客様情報検索結果         <ul> <li>★ 戻 る</li> </ul> </li> <li>会社名         <ul> <li>フリガナ ○</li> <li>日之出食品株式会社</li> <li>ヒノデショクヒンカブシ<br/>キガイシャ</li> </ul> </li> </ul> | <ul> <li>● お客様情報検索結果(会社一覧)         <ul> <li>★ 戻 る</li> </ul> </li> <li>会社名         <ul> <li>フリガナ ○</li> <li>日之出食品株式会社</li> <li>ビノデショクヒンカブシ √担当者一覧</li> <li>キガイシャ</li> </ul> </li> </ul> | <ul> <li>● お客様情報検索結果(会社一覧)</li> <li>◆ 戻 る</li> <li>▶ (先頭)</li> <li>★ 戻 る</li> <li>★ 反 る</li> <li>★ 反 る</li> <li>★ (先頭)</li> <li>★ (元団)</li> <li>★ (元団)</li> <li>★ (元 (元)</li> <li>★ (元 (元)</li> <li>★ (元 (元)</li> <li>★ (元 (元)</li> <li>★ (元 (元)</li> <li>★ (元 (元)</li> <li>★ (元 (元)</li> <li>★ (元 (元)</li> <li>★ (元 (元)</li> <li>★ (元)</li> <li>★ (元)</li> <li>★ ((-1)</li> <li>★ ((-1)<td><ul> <li>● お客様情報検索結果(会社一覧)</li> <li>◆ 戻 る</li> <li>▶ (先頭 《前 1件中)</li> <li>★ 戻 る</li> <li>★ 反 る</li> <li>★ 反 る</li> <li>★ ○</li> <li>★ ○</li></ul></td><td><ul> <li>● お客様情報検索結果(会社一覧)</li> <li>◆ 戻 る</li> <li>★ 戻 る</li> <li>★ 戻 る</li> <li>★ 皮 る</li> <li>★ 皮</li></ul></td><td><ul> <li>● お客様情報検索結果(会社一覧)</li> <li>◆ 戻 る</li> <li>★ 戻 る</li> <li>★ 戻 る</li> <li>★ 戻 る</li> <li>★ (先興 《前 1件中1 - 1件 次)</li> <li>★ (分割)</li> <li>★ (分割)</li> <li>★ (分)</li> <li>★ ((分)</li> <li>★ (((A))</li> <li>★ (((A))</li> <li>★ (((A))</li> <li>★ (((A))</li> <li>★</li></ul></td></li></ul> | <ul> <li>● お客様情報検索結果(会社一覧)</li> <li>◆ 戻 る</li> <li>▶ (先頭 《前 1件中)</li> <li>★ 戻 る</li> <li>★ 反 る</li> <li>★ 反 る</li> <li>★ ○</li> <li>★ ○</li></ul> | <ul> <li>● お客様情報検索結果(会社一覧)</li> <li>◆ 戻 る</li> <li>★ 戻 る</li> <li>★ 戻 る</li> <li>★ 皮 る</li> <li>★ 皮</li></ul> | <ul> <li>● お客様情報検索結果(会社一覧)</li> <li>◆ 戻 る</li> <li>★ 戻 る</li> <li>★ 戻 る</li> <li>★ 戻 る</li> <li>★ (先興 《前 1件中1 - 1件 次)</li> <li>★ (分割)</li> <li>★ (分割)</li> <li>★ (分)</li> <li>★ ((分)</li> <li>★ (((A))</li> <li>★ (((A))</li> <li>★ (((A))</li> <li>★ (((A))</li> <li>★</li></ul> |

④ 会社情報照会画面が表示されます。

| お客様情報                                   |                         |                                |                               |                     |                 |                  |                           |
|-----------------------------------------|-------------------------|--------------------------------|-------------------------------|---------------------|-----------------|------------------|---------------------------|
|                                         | ●日之出食品株式                | 会社(管理単                         | 』位 : フレンド                     | 商事)                 |                 |                  |                           |
| 会社基本情報                                  | ◆ 戻 る                   | フォロー                           | の 再表示                         |                     |                 |                  |                           |
| 企業戦略                                    |                         |                                |                               |                     |                 |                  |                           |
| 行動履歴                                    | 11日本 11日秋               |                                |                               |                     |                 |                  |                           |
| この情報のURL                                | 会社名                     |                                | 株式会社                          |                     |                 |                  |                           |
|                                         | フリカラ                    | ナ ヒノテショ                        | クヒンカフシキカ・                     | イシヤ                 |                 |                  |                           |
|                                         | 本社住所                    | 听 〒111111<br>東京都中央             | L<br>区新川1-1-1                 | KMビル7F              |                 |                  |                           |
|                                         | 電話番<br>FAX番号            | 号 TEL:03-11<br>弓 FAX:03-11     | 11-1111<br>11-2222            |                     |                 |                  |                           |
|                                         | 資本金(百万円)                | 100,000                        |                               |                     |                 |                  |                           |
|                                         | 株正                      | <b>式</b> 非公開                   |                               |                     |                 |                  |                           |
|                                         | 設立日                     | <b>]</b> 1970/08/0             | 2(日)                          |                     |                 |                  |                           |
|                                         | 業                       | 重 その他食料                        | 品製造業                          |                     |                 |                  |                           |
|                                         | 決算                      | 引 9月                           |                               |                     |                 |                  |                           |
|                                         | 代表者名                    | 8、加藤昌明                         |                               |                     |                 |                  |                           |
|                                         | ホームページ                  | ۶ http://ww                    | w.hinode.com                  |                     |                 |                  |                           |
|                                         | 顧客分類                    | <b>領</b> 得意先                   |                               |                     |                 |                  |                           |
|                                         | 添付ファイノ                  | ŀ                              |                               |                     |                 |                  |                           |
|                                         | 関連情報(URL                | .)                             |                               |                     |                 |                  |                           |
|                                         | 登録お客様                   | ,<br>数 2人                      |                               |                     |                 |                  |                           |
|                                         | 相当部                     | 9                              |                               |                     |                 |                  |                           |
|                                         | 2-347                   | ,<br>■ ● ★本 明                  | (所属・筆一営業                      | <b>羊</b> 言卑 )       |                 |                  |                           |
|                                         | 是終雨新                    | 5 • 今岡 修                       | = 2015/04/16                  | (木)                 |                 |                  |                           |
| -                                       | A                       |                                |                               | (17)                |                 |                  |                           |
|                                         | ፆ 楄 集                   |                                |                               |                     |                 |                  |                           |
| 1                                       | 企業戦略                    |                                |                               |                     |                 |                  |                           |
|                                         | 将来の方向性                  | 3年後に店                          | 頭公開予定                         |                     | コメント            |                  | 業界シェア40%獲得                |
|                                         | 事業計画                    | H27秋頃福                         | 岡配送センターを                      | 设立予定                | コメント            |                  |                           |
|                                         | 重点事業・施策                 | 新規の顧客                          | を獲得                           |                     | コメント            |                  |                           |
|                                         | ▶ 編 集                   |                                |                               |                     |                 |                  |                           |
| ~~~~~~~~~~~~~~~~~~~~~~~~~~~~~~~~~~~~~~~ |                         | ~~~~~                          | ~~~~~~                        | ~~~~~               | ~~~~            | *****            | ******                    |
| _                                       |                         |                                |                               |                     |                 |                  |                           |
| 行                                       | テ動履歴<br>マムベー・・・         | 口味/水类不分                        |                               | 441 m               | < /h.+==#+      | 地口               | lt a                      |
|                                         | スケジュール<br>表示 2017/01/25 | ロ時/作業更新<br>(水)18:03            | 山府                            | 参加者<br>1大才          | ∎/143、親先<br>└ 明 | <b>裡</b> 加<br>作業 | 11-73<br>ご質問回答(メール)       |
|                                         | 表示 2017/01/20           | ·<br>(金) 09:00~2               | .017/01/20 (金) 1              | LO:00 19            | 圆 修三            | スケジュール           | ,訪問                       |
|                                         | 表示 2017/01/19           | (木) 13:00~2                    | .017/01/19 (木) 1              | 14:00 1大才           | 卞 明             | スケジュール           | , 資料ご説明 (田中様)<br>→ すべてをませ |
|                                         |                         |                                |                               |                     |                 |                  | → 2 × × C 在 X 小…          |
|                                         | この情報のUR                 | L /CAP/CAP2<br>ぼこのURL<br>その他の操 | 2001d.jsf?enterp<br>をコピー モブック | riseID=1<br>クマークに追加 | Ω               |                  |                           |
|                                         | ← 戻 る                   | フォロー                           | の 再表示                         |                     |                 |                  |                           |

同様に、お客様情報画面のお客様検索欄から部署・担当者を検索して、部署情報照会画面・ 担当者情報照会画面の画面イメージを確認してください。 <部署情報照会画面>

| $\langle \rangle$                                                                | 日之出食                            | 品株式会             | 社)情報システ           | ム部(管理単位                                                                 | な:フレンド商事                         | )                        |                   |            |
|----------------------------------------------------------------------------------|---------------------------------|------------------|-------------------|-------------------------------------------------------------------------|----------------------------------|--------------------------|-------------------|------------|
|                                                                                  | ←戻る                             | a (              | )再表示              |                                                                         |                                  |                          |                   |            |
| 部署                                                                               | 署基本情報                           | ž                |                   |                                                                         |                                  |                          |                   |            |
|                                                                                  |                                 | 会社名              | 日之出食品株式会          | 社                                                                       |                                  |                          |                   |            |
|                                                                                  |                                 | 部署名              | 情報システム部           |                                                                         |                                  |                          |                   |            |
|                                                                                  |                                 | 或黑什可             | ₹11111            |                                                                         |                                  |                          |                   |            |
|                                                                                  |                                 |                  | 東京都中央区新川          | 1-1-1KMビ                                                                | ル7 F                             |                          |                   |            |
|                                                                                  |                                 | 電話番号             | TEL:03-1111-1     | 111                                                                     |                                  |                          |                   |            |
|                                                                                  |                                 | FAX番号            | FAX:03-1111-2     | 222                                                                     |                                  |                          |                   |            |
|                                                                                  |                                 | 最終更新者            | ▲大石 学 201         | 5/04/16 (木)                                                             |                                  |                          |                   |            |
|                                                                                  | A 15 4                          | #                |                   |                                                                         |                                  |                          |                   |            |
|                                                                                  | ∥ 稿 5                           | 兼                |                   |                                                                         |                                  |                          |                   |            |
|                                                                                  |                                 |                  |                   |                                                                         |                                  |                          |                   |            |
| 商詞                                                                               | 淡一覧                             |                  |                   |                                                                         |                                  |                          |                   |            |
| 8                                                                                | ∃登録                             |                  |                   |                                                                         |                                  |                          |                   |            |
| ĩ                                                                                | 商談ランク                           | )                |                   | 112-3-12-1-05                                                           |                                  | 75 200 AT 110 100 00 000 |                   |            |
|                                                                                  | ٨                               | 周波名              |                   | <b>文</b> ) 上兄込額                                                         | <b>灾壮予</b> 疋日                    | 腐欬担当部门                   | 周波担当              | <b>柱</b> 貝 |
|                                                                                  |                                 |                  |                   |                                                                         |                                  |                          |                   |            |
|                                                                                  |                                 | ワークフロ・           | 一新規導入             | 15,000,000円                                                             | 2014/03/31 (月)                   | 首都圏第一営業課                 | 1大木               | 明          |
| (<br>1                                                                           | ■ ▲                             | ワークフロ・           | 一新規導入             | 15,000,000円<br><b>15,000,000円</b>                                       | 2014/03/31 (月)                   | 首都圏第一営業課                 | 上大木               | 明          |
| )<br>(<br>(                                                                      | 自 🖉<br>合計<br>C                  | ワークフロ・           | 一新規導入             | 15,000,000円<br><b>15,000,000円</b>                                       | 2014/03/31 (月)                   | 首都圏第一営業課                 | 1大木               | 明          |
| )<br>(<br>(<br>(                                                                 | E /<br>Att<br>C                 | ワークフロ・<br>販売管理シ  | ー新規導入<br>ステムリプレース | 15,000,000円<br><b>15,000,000円</b><br>10,000,000円                        | 2014/03/31 (月)<br>2015/09/30 (水) | 首都圈第一営業課<br>首都圈第一営業課     | ▲大木<br>▲大木        | 明明         |
| //<br>((<br>()<br>()<br>()<br>()<br>()<br>()<br>()<br>()<br>()<br>()<br>()<br>() | Ait<br>C                        | ワークフロ・<br>販売管理シン | ー新規導入<br>ステムリプレース | 15,000,000円<br>15,000,000円<br>10,000,000円<br>10,000,000円                | 2014/03/31 (月)<br>2015/09/30 (水) | 首都圈第一営業課<br>首都圈第一営業課     | ↓大木               | 明明         |
| /<br>(<br>(<br>(<br>1<br>1<br>1                                                  | 自計<br>C<br>合計<br>合計<br>合計<br>終計 | ワークフロ<br>販売管理シ;  | ー新規導入<br>ステムリプレース | 15,000,000円<br>15,000,000円<br>10,000,000円<br>10,000,000円<br>25,000,000円 | 2014/03/31 (月)<br>2015/09/30 (水) | 首都國第一営業課                 | 1<br>1<br>1<br>大木 | 明明天        |

# <担当者情報照会画面>

| お客様情報           |            |                                                       |                                                                                     |           |                |
|-----------------|------------|-------------------------------------------------------|-------------------------------------------------------------------------------------|-----------|----------------|
|                 | < > 日之出食品相 | 株式会社)田中 幹夫(                                           | 管理単位:フレント                                                                           | *商事)      |                |
| 担当者基本情報         | ◆ 戻 る      | の 再表示                                                 |                                                                                     |           |                |
| 名刺交換情報 職歴・経歴の情報 | 担当者基本情報    |                                                       |                                                                                     |           |                |
| シークレット情報        |            | 会社名 日之出食品株式会社                                         |                                                                                     |           |                |
| この情報のURL        | 部署名        | <ul> <li>・役職 情報システム部(部)</li> </ul>                    | 長)                                                                                  |           |                |
|                 |            | 氏名田中幹夫                                                |                                                                                     |           |                |
|                 | 7          | リガナ タナカ ミキオ                                           |                                                                                     |           |                |
|                 | -          | 林別 単性                                                 |                                                                                     |           |                |
|                 | #h 2*      | 生物 为生                                                 |                                                                                     |           |                |
|                 | 制物         |                                                       |                                                                                     |           |                |
|                 | 勤務元章<br>FA | 国話番号 IEL:<br>AX番号 FAX:                                |                                                                                     |           |                |
|                 |            | E-Mail                                                |                                                                                     |           |                |
|                 | 携帯面        | 話番号                                                   |                                                                                     |           |                |
|                 | 携帯メールア     | 567                                                   |                                                                                     |           |                |
|                 |            | ■ びえ ● 十二 学 つの15/                                     | 04/16 (+)                                                                           |           |                |
|                 | Inter      |                                                       | 04/10 (水)                                                                           |           |                |
|                 | ● 編 集      | ▶ 所属情報編集                                              |                                                                                     |           |                |
|                 |            |                                                       |                                                                                     |           |                |
|                 | 名刺父撰情報     | 六曲口                                                   | 六協理由                                                                                |           |                |
|                 | ▲ 清水 義家    | ×政ロ<br>2014/11/14 (金) 13:55                           | セミナー参加時に名刺                                                                          | 削交換       |                |
|                 | ▲大木 明      | 2014/08/05 (火) 13:00                                  |                                                                                     |           |                |
|                 | ● 編 集      |                                                       |                                                                                     |           |                |
|                 | 職歴・経歴の情報   |                                                       |                                                                                     |           |                |
|                 | 会社名        | 部署名                                                   | 役職                                                                                  | 情報更新日     | 情報更新者          |
|                 | 日之出食品株式    | 会社 総務部                                                | 部長                                                                                  | 2013/04/0 | 1(月) 👱 今岡 修三   |
|                 | ▶ 編 集      |                                                       |                                                                                     |           |                |
|                 | シークレット情報   | ł                                                     |                                                                                     |           |                |
|                 | 自分で登録した情報  | るのみ表示されます。他者は参照                                       | できません。                                                                              |           |                |
|                 | タイトル       |                                                       |                                                                                     | その他メモ     | 情報更新日          |
|                 | 并指         | 和近日即安に并借の丁定のワ                                         |                                                                                     |           | 2015/04/16 (木) |
|                 | ↗ 編 集      | J                                                     |                                                                                     |           |                |
|                 | この情報       | <b>のURL</b> /CAP/CAP4011d.js<br>■このURLをコピー<br>その他の操作▼ | f?personID=2<br>・<br>・<br>・<br>・<br>・<br>・<br>・<br>・<br>・<br>・<br>・<br>つ<br>に<br>追加 |           |                |
|                 | ← 戻 る      | ○ 再表示                                                 |                                                                                     |           |                |

# 付録 顧客ポータルへのデータベース表示設定パターン

顧客ポータルに表示させることができるデータベースごとに、表示対象となる顧客ポータルと表 示設定できる画面(データベース)の種類が異なります。

く表1>

| データベースの種類  | 対象となる顧客ポータル     | 表示できる画面の種類        |
|------------|-----------------|-------------------|
| CRM データベース | 顧客リレーション種別によって異 | 表示編集画面、一覧表示画面、    |
|            | なる。詳細は<表2>参照。   | 集計表示画面            |
|            |                 | ※ただし顧客リレーション種別によっ |
|            |                 | て異なる。詳細は<表2>参照。   |
| Web データベース | 全種類(会社情報、部署情報、  | 一覧表示画面、集計表示画面     |
|            | 担当者情報)          |                   |
| 汎用申請データベース | 全種類(会社情報、部署情報、  | 一覧表示画面、集計表示画面     |
|            | 担当者情報)          |                   |

CRM データベースについては、顧客リレーション種別・顧客ポータルに紐づけるためのキー項目 によって、表示対象となる顧客ポータル、表示できる画面の種類が<表2>のように異なりま す。

く表2>

| 顧客リレ-                 | ーション種別                    | なし      | <b>立</b> 業(1・1) |         | 企業(1·r)    |         | 音署(1.1)    | ß.      | 部署(1·r)    |         | 批当者(1·1)   |         | 担当者(1·n)   |         |
|-----------------------|---------------------------|---------|-----------------|---------|------------|---------|------------|---------|------------|---------|------------|---------|------------|---------|
| キー項目                  |                           | お客様選択項目 | 顧客リレーション項目      | お客様選択項目 | 顧客リレーション項目 | お客様選択項目 | 顧客リレーション項目 | お客様選択項目 | 顧客リレーション項目 | お客様選択項目 | 顧客リレーション項目 | お客様選択項目 | 顧客リレーション項目 | お客様選択項目 |
| 対象の                   | 会社情報                      | 0       | 0               | 0       | 0          | 0       |            | 0       |            | 0       |            | 0       |            | 0       |
| 顧客ポ                   | 部署情報                      | 0       |                 | 0       |            | 0       | 0          | 0       | 0          | 0       |            | 0       |            | 0       |
| ータル                   | 担当者情報                     | 0       |                 | 0       |            | 0       |            | 0       |            | 0       | 0          | 0       | 0          | 0       |
| 表示で                   | 表示編集画面                    |         | 0               |         |            |         | 0          |         |            |         | 0          |         |            |         |
| きる画面                  | 一覧表示画面                    | 0       |                 | 0       | 0          | 0       |            | 0       | 0          | 0       |            | 0       | 0          | 0       |
| の種類                   | 集計表示画面                    | 0       |                 | 0       | 0          | 0       |            | 0       | 0          | 0       |            | 0       | 0          | 0       |
| 顧客ポー<br>される表<br>作パター: | タルから呼び出<br>示編集画面の動<br>ン ※ | —       | 1               | 2       | 1          | 2       | 1          | 2       | 1          | 2       | 1          | 2       | 1          | 2       |

※パターン1、パターン2の詳細については、<表3>を参照

# <表3>

| パターン         | 表示編集画面への<br>顧客リレーション項目<br>配置有無 ※ | レコード<br>登録可否 | 顧客リレーション<br>項目への該当顧客の<br>自動セット |  |  |
|--------------|----------------------------------|--------------|--------------------------------|--|--|
| · ° /7 ` . 1 | 配置する                             | 可能           | セットされる                         |  |  |
| //3-21       | 配置しない                            | 可能           | セットされる                         |  |  |
| ·**          | 配置する                             | 可能           | セットされない                        |  |  |
| //3-72       | 配置しない                            | 不可           | セットされない                        |  |  |

※表示編集画面に配置した顧客リレーション項目は必須入力項目になります。